## **Google Fotos**

Seit 2015 ermöglichte "Google Fotos" das kostenlose Speichern von Fotos in der Cloud ohne Begrenzung der Datenmenge. Wer auf seinem Smartphone ein Google-Konto verknüpft hat, bei dem funktioniert die Speicherung aller genutzten Cloud-Dienste automa-

tisch. Ab 1. Juni 2021 wurde das Speichern von Fotos und Videos in der Google-Cloud mit 15 GB begrenzt und darüber kostenpflichtig. Die 15 GB Grenze betrifft allerdings alle Cloude-Dienste, wie GMail, Fotos, Drive, Kontakte etc. von Google.

Will man wissen, wieviel Speicherplatz man zur Verfügung hat öffnet man entweder am Handy, PC oder Laptop die App "Google One".

Am Desktop den Google Browser öffnen und bei den Google Apps "Google One" auswählen.

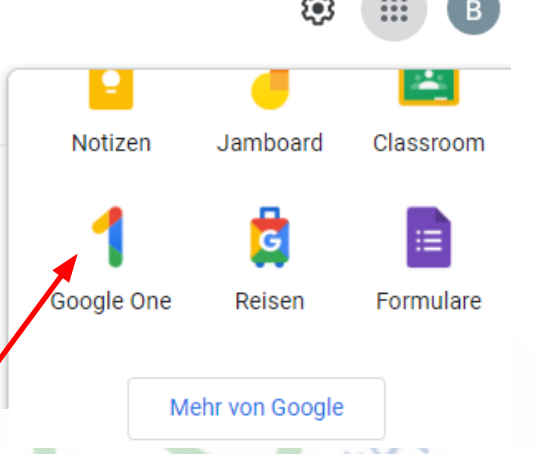

Am Handy in den PlayStores die App "Google One" herunterladen und installieren. Die Anleitung im Folgenden wird im Google Browser am Desktop erklärt.

| Google One                               |                                                                                                    |
|------------------------------------------|----------------------------------------------------------------------------------------------------|
| 83 % deines Speicl<br>möchtest, brauchst | nerplatzes sind belegt. Wenn du Dateien und Fotos hochladen sowie E-Mails senden oder empfangen<br>du freien Speicherplatz. Schließen |
| Startseite                               | hello                                                                                                    |
| ☆<br>Vorteile<br>Support                 | Speicherplatz und mehr mit Google One<br>Daten sichern, Kontospeicherplatz verwalten und Abovorteile ansehen<br>Upgrade ausführen     |
| Abos                                     | Speicher                                                                                                    |
| دی،<br>Einstellungen                     | 12,45 GB von 15 GB Speicherplatz sind belegt                                                                                          |
|                                          | 83 % deines kostenlosen Speicherplatzes sind belegt                                                                                   |

Im Beispiel sieht man das aktuell 12,45 GB von 15 GB schon belegt sind. Um zu sehen welche Apps wieviel Speicherplatz benötigen, wählt man im Menü an der linken Seite den Punkt "Speicher".

## Google One 83 % deines Speicherplatzes sind belegt. Wenn du Dateien und Fotos hochladen sowie E-Mails senden oder empfangen möchtest, brauchst du freien Speicherplatz. ) Startseite 83 % deines Speicherplatzes sind belegt Deine 15 GB Speicherplatz stehen dir für Google Drive, Gmail und Google Fotos zur $\bigcirc$ Verfügung. Du kannst deinen Speicherplatz jetzt verwalten, um Platz zu schaffen, oder mit Google One zusätzlichen Speicherplatz erwerben. Speicher ☆ Vorteile Empfohlen Speicherplatz erweitern O Support Hol dir 100 GB für 1,99 €/Monat 1 ogle One-Mitgliedschaft upgr Abos itert wie Google in diesem Dienst mit Daten un ණ Abos vergleichen 12,45 GB von 15 GB belegt (j) DETAILS ZUM SPEICHERPLATZ 3,73 GB 🔀 Google Drive Gmail 2,09 GB 🔼 Google Fotos 6,63 GB 🔀 Darunter werden einige Upgrade Möglichkeiten geboten. Google One 83 % deines Speicherplatzes sind belegt. Wenn du Dateien und Fotos hochladen sowie E-Mails senden oder empfangen möchtest, brauchst du freien Speicherplatz. Â Startseite $\mathbf{a}$ Speicher Wähle ein passendes Google One-Abo aus ☆ Abos gibt es schon ab 1,99 €/Monat Vorteile Bei allen Google-Konten sind 15 GB Speicherplatz inbegriffen. Wenn du zu einer Google One-Mitgliedschaft upgradest, stimmst du damit den <u>Nutzungsbedingungen von Google</u> zu. Hinweis: In der <u>Datenschutzerklärung von Google</u> wird erläutert, wie Google in diesem Dienst mit Däten umgeht. O Support 1 Empfohlen Abos 15 GB 100 GB 200 GB භි Kostenlos Fins 1,99 €/Monat 2.99 €/Monat Oder jährliche Vorauszahlung Oder jährliche Vorauszahlung (Sie sparen 16 %): (Sie sparen 16 %): 19.99 €/Jahr 29.99 €/Jahr Umfasst Google One umfasst Google One umfasst 15 GB Speicherplatz 200 GB Speicherplatz 100 GB Speicherplatz Kontakt zu Google-Kontakt zu Google-Experter Experten Familie hinzufügen Familie hinzufügen Zusätzliche Vorteile Zusätzliche Vorteile Ps IMG\_20210714\_10....jpg ^ google-photos-6.svg ^

Die braucht man jedoch nicht, werden Gmail und Fotos regelmäßig gelöscht bzw. auf dem PC oder Laptop gesichert.

## Alle Google Fotos herunterladen mit dem Google Datenexport

Google erlaubt alle Daten Ihres Accounts herunterzuladen. Im Folgenden erklären wir Ihnen, wie man vorgehen muss, um alle Fotos aus Google Fotos herunterladen zu können.

- 1. Man öffnet Sie Google Fotos im Google Browser am PC oder Laptop.
- 2. Oben rechts wählt man das Profilbild aus, und klickt anschließend auf "Google-Konto verwalten".

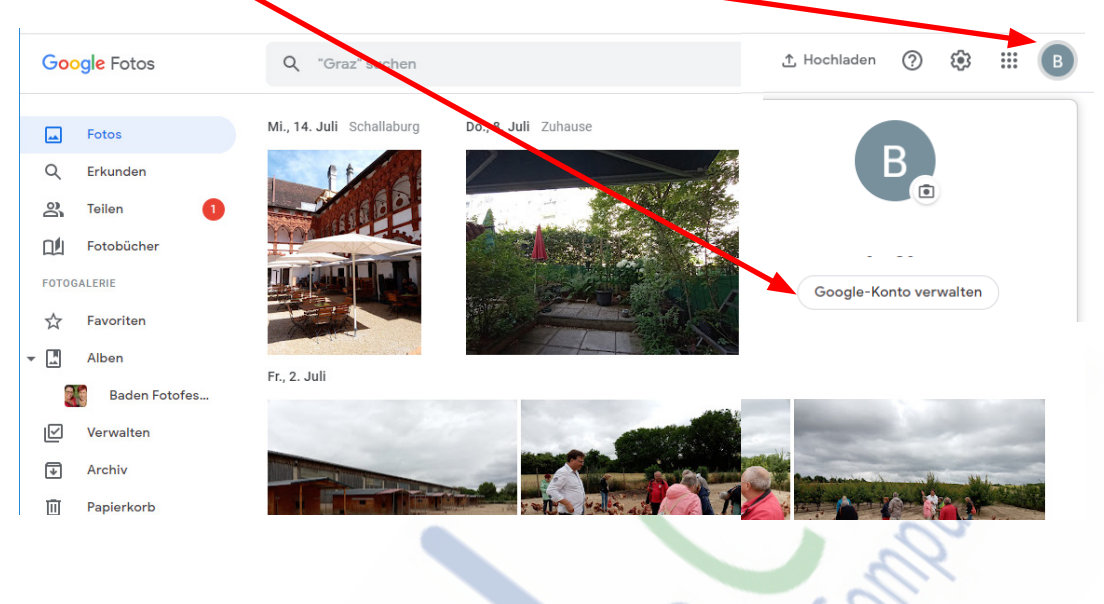

- 3. Man gelangt nun auf die Übersicht des Google Kontos und wählt links den Punkt "Daten & Personalisierung" aus.
- 4. In der App Übersicht (weiter unten) über genutzte Dienste und Daten, klickt man auf das Google Fotos Symbol.

| Google Konto R Google-Ka                                             | nto durchsuchen                                                                                              | ne i angezeigi                          |                             |
|----------------------------------------------------------------------|----------------------------------------------------------------------------------------------------|-----------------------------------------|-----------------------------|
| <ul> <li>Übersicht</li> <li>Persönliche Daten</li> </ul>             | Von Google eingeblendete Werl<br>Sie personalisiert<br>S An                                                  | bung ist für                            | Mei<br>Entc<br>scho<br>geso |
| <ul> <li>Daten &amp; Personalisierung</li> <li>Sicherheit</li> </ul> | Wir respektieren Ihre Privatsphäre.<br>Google Drive, Gmail und Google Fo<br>niemals für Werbezwecke genutzt. | Inhalte von<br>tos werden               | Zeit<br>Anh                 |
| ా<br>గంntakte & Teilen                                               | Zu den Einstellungen für Werbung                                                                             |                                         | diev                        |
| Zahlungen & Abos                                                     |                                                                                                    |                                         |                             |
| (j) Info                                                             | Übersicht über Ihre Dienste<br>In Golgle Dashboard finden Sie eine Über                                      | e und Daten<br>rsicht über Ihre Dienste | und die Daten, die          |
|                                                                      | M 🔧                                                                                                    | <b>Q</b>                                | 31                          |
|                                                                      | Gmail Fotos                                                                                                  | Google Maps                             | Kalender                    |

FLOCOM-Info

5. Auf der nächsten Seite werden Infos zu allen genutzten Google Diensten angezeigt. Hier wählt man bei Google Fotos mit einem Klick "Herunterladen".

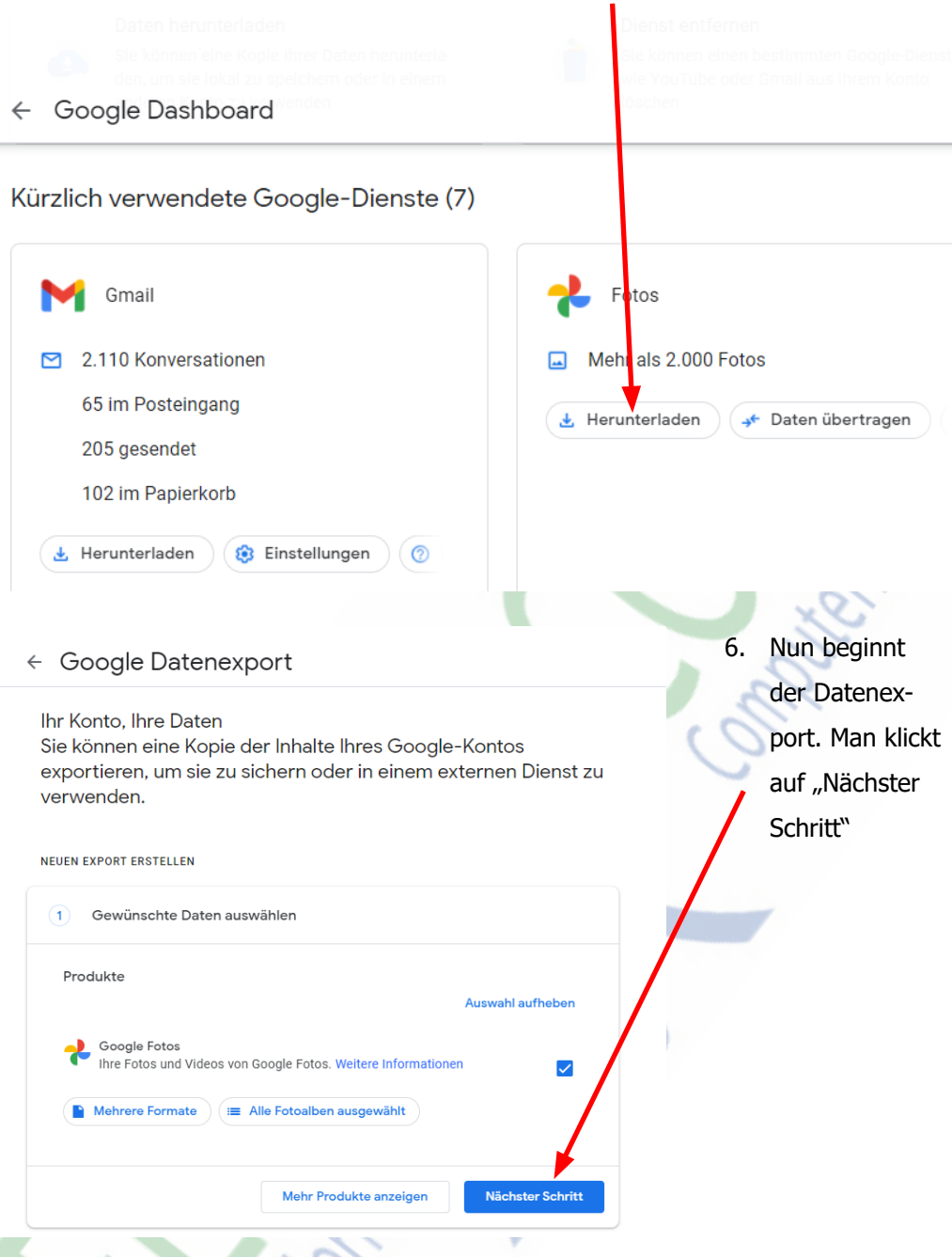

 Auf der nächsten Seite kann man weitere Einstellungen ändern (Bild nächste Seite). Unter Anderem, ob alle Fotos auf einmal, oder paketweise heruntergeladen werden soll. Zusätzlich kann man hier den Dateityp und die Größe der Archive ändern. Man bestätigt mit "Export erstellen".

Der Exportauftrag ist somit erteilt worden und Google arbeitet im Hintergrund am Datenexport.

Je nach Größe der Foto Bibliothek kann dieser Vorgang Minuten, Stunden oder sogar mehrere Tage andauern. Man bekommt eine Benachrichtigung per Email, sobald die Daten exportiert worden sind.

## ← Google Datenexport

| Uber            | nittlungsmethode                                                                                                    |  |
|-----------------|----------------------------------------------------------------------------------------------------|--|
| Dov             | vnloadlink per E-Mail senden 👻                                                                                                    |  |
| Sobal<br>dann e | d Ihre Dateien bereit sind, senden wir Ihnen den Downloadlink per E-Mail. Sie haben<br>eine Woche Zeit, die Dateien herunterzuladen.                                                                                                    |  |
| Häufi           | gkeit                                                                                                    |  |
| $\bigcirc$      | Einmal exportieren                                                                                                    |  |
|                 | 1 Export                                                                                                    |  |
| 0               | Ein Jahr lang alle zwei Monate exportieren                                                                                                    |  |
|                 | 6 Exporte                                                                                                    |  |
| Datei           | typ und -größe                                                                                                    |  |
| ZIP             | $\overline{\mathbf{v}}$                                                                                                    |  |
| ZIP-Da          | iteien können auf fast jedem Computer geöffnet werden.                                                                                                    |  |
| 2 G             | В 👻                                                                                                    |  |
| Export          | e, die größer als hier angegeben sind, werden in mehrere Dateien aufgeteilt.                                                                                                    |  |
|                 | Export erstellen                                                                                                    |  |
| alno Fr         | atos downloaden                                                                                                    |  |
| o Eotos         | öffnan -> Fatas durch klickan aufs Fata auswählan -> rachts aban dia 3                                                                                                    |  |
| e auswä         | ihlen -> im sich öffnenden Menü "Herunterladen"                                                                                                    |  |
| en -> Sp        | eichern am PC oder Laptop auswählen und bestäti- 🛛 + 🖻 🔟 🎽                                                                                                    |  |
|                 | 10th                                                                                                    |  |
|                 | All and a second second |  |
|                 |                                                                                                    |  |

Für externe Inhalte, auf die direkt mittels Link verwiesen wird, wird keine Haftung übernommen.